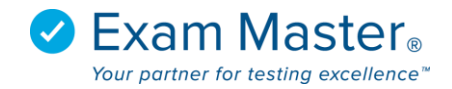

## **Creating A Class (using Excel)**

## 1. Click Classes

| <b>⊗Exam master</b> ® | ■ Create Class                     | AMS Demo 🖂 Messages 0 😥 Settings 🎅 Logou |  |  |  |  |
|-----------------------|------------------------------------|------------------------------------------|--|--|--|--|
| Academic Manager      |                                    |                                          |  |  |  |  |
| Go to User Mode       | Create a Class                     | >                                        |  |  |  |  |
| Dashboard             | Class Name                         |                                          |  |  |  |  |
| Exams 👻               |                                    |                                          |  |  |  |  |
| Classes -             | Comments                           |                                          |  |  |  |  |
| Create a Class        | B I U S X X Font Family  Font Size |                                          |  |  |  |  |
| Manage Classes        |                                    |                                          |  |  |  |  |
| Email a Class         |                                    |                                          |  |  |  |  |
| Class Activity        |                                    |                                          |  |  |  |  |
| Examinee Activity     | Submit                             |                                          |  |  |  |  |
| Assignments 👻         |                                    |                                          |  |  |  |  |

- 2. Select Create a Class
- 3. Give the Class a name
- 4. Add any necessary comments to the Class for other faculty members
- 5. Click Submit

\*Examinees will not be able to see any of your notes

6. You will be directed to the Manage Classes Page

| <b>⊗Exam master</b> ₀           | = Manage Classes AMSDemo 😡 Maccaget 🛛 🕸 Settings 🖓 Logout                                                                 |  |  |  |  |  |  |
|---------------------------------|----------------------------------------------------------------------------------------------------|--|--|--|--|--|--|
|                                 |                                                                                                    |  |  |  |  |  |  |
| Go to User Mode<br>Tutorials    | Manage Classes                                                                                                    |  |  |  |  |  |  |
|                                 | To maintain the integrity of your score reports, do not continuously use the same class adding and removing students. (7) |  |  |  |  |  |  |
| Lxams +<br>Classes +            | Select a Class                                                                                                    |  |  |  |  |  |  |
| Create a Class                  | Test Class Y                                                                                                    |  |  |  |  |  |  |
| Manage Classes<br>Email a Class | Class Name: Test Class                                                                                                    |  |  |  |  |  |  |
|                                 | Ourse Dato AMS                                                                                                    |  |  |  |  |  |  |
|                                 | Created: 2017-12-12 14:54 Revised: This class has not been revised.                                                       |  |  |  |  |  |  |
|                                 | Assign Exam to Class   Archive Class                                                                                      |  |  |  |  |  |  |
| Content +<br>Administration +   | Users Edit Name                                                                                                    |  |  |  |  |  |  |
|                                 | No troup selected                                                                                                    |  |  |  |  |  |  |
|                                 | AU A B C D E F G H I J K L M N O P Q R S T U V W X Y Z                                                                    |  |  |  |  |  |  |
|                                 | (Click on a letter to display only available users whose last name begins with that letter)                               |  |  |  |  |  |  |
|                                 | Click on a user to add/remove them from the class. The change will be automatically saved.                                |  |  |  |  |  |  |
|                                 | Available Users 0 Users In Class                                                                                          |  |  |  |  |  |  |
|                                 | Add All                                                                                                    |  |  |  |  |  |  |
|                                 | Allstudents, Tammi Remove All Classes, Mike Demo, AMS No users in the class. Faculty, Demo                                |  |  |  |  |  |  |

7. Manually click examinee's name (from left column) to add them to the class (click name from the right column to remove the user from the class)

Click **Import Users** to upload examinees into the system (this will register the user to Exam Master)

| Go to User Mode<br>Tutorials                | Import Users                              |                                         |            | 3   |
|---------------------------------------------|-------------------------------------------|-----------------------------------------|------------|-----|
| ishboard<br>ams <del>•</del>                | Class Group<br>Test Class •<br>(optional) | Program Group Please Select  (optional) | Study Area |     |
| asses +<br>reate a Class                    | Upload Users as Faculty                   |                                         |            |     |
| lanage Classes                              | Import Instructions/Information           |                                         |            |     |
| nail a Class<br>lass Activity               | Users                                     |                                         |            |     |
| aminee Activity                             |                                           |                                         |            |     |
| ignments <del>+</del><br>itent <del>+</del> |                                           |                                         |            |     |
| ministration 🕶                              |                                           |                                         |            |     |
|                                             |                                           |                                         |            |     |
|                                             |                                           |                                         |            |     |
|                                             |                                           |                                         |            |     |
|                                             |                                           |                                         |            | -le |
|                                             | Don't send registration emails (?)        |                                         |            |     |
|                                             | Import Users                              |                                         |            |     |
|                                             |                                           |                                         |            | (HE |

If you click Import Users you will be redirected to this screen:

To input a user:

- 1. Choose a Study Area
- 2. Input User information in this order: Last Name, First Name, Email Address, Password (optional), Student ID (optional)
- 3. If you're using excel, copy and paste the name, email and password fields into text window (See image below)

\*\*It is **highly** suggested you set a password for your users during the import process.

|      | Α                                                                                                    | В          | С                 | D         | E | F | G | Н | 1 | J | К | L | N |  |
|------|----------------------------------------------------------------------------------------------------|------------|-------------------|-----------|---|---|---|---|---|---|---|---|---|--|
| 1    | Last Name                                                                                                    | First Name | Email             | Password  |   |   |   |   |   |   |   |   |   |  |
| 2    | Abb                                                                                                    | John       | Johnabb@email.com | Student1! |   |   |   |   |   |   |   |   |   |  |
| 3    | Acc                                                                                                    | Jane       | Janeacc@email.com | Student1! |   |   |   |   |   |   |   |   |   |  |
| 4    | Add                                                                                                    | Joe        | Joeadd@email.com  | Student1! |   |   |   |   |   |   |   |   |   |  |
| 5    |                                                                                                    |            |                   |           |   |   |   |   |   |   |   |   |   |  |
| 6    |                                                                                                    |            |                   |           |   |   |   |   |   |   |   |   |   |  |
| 7    |                                                                                                    |            |                   |           |   |   |   |   |   |   |   |   |   |  |
| 8    |                                                                                                    |            |                   |           |   |   |   |   |   |   |   |   |   |  |
| 9    |                                                                                                    |            |                   |           |   |   |   |   |   |   |   |   |   |  |
| 10   |                                                                                                    |            |                   |           |   |   |   |   |   |   |   |   |   |  |
| 11   |                                                                                                    |            |                   |           |   |   |   |   |   |   |   |   |   |  |
| 12   |                                                                                                    |            |                   |           |   |   |   |   |   |   |   |   |   |  |
| 13   |                                                                                                    |            |                   |           |   |   |   |   |   |   |   |   |   |  |
| 14   |                                                                                                    |            |                   |           |   |   |   |   |   |   |   |   |   |  |
| 15   |                                                                                                    |            |                   |           |   |   |   |   |   |   |   |   |   |  |
| 16   |                                                                                                    |            |                   |           |   |   |   |   |   |   |   |   |   |  |
| 17   |                                                                                                    |            |                   |           |   |   |   |   |   |   |   |   |   |  |
| - 10 |                                                                                                    |            |                   |           |   |   |   |   |   |   |   |   |   |  |
|      | Sheep the second second sec | et1 (+)    |                   |           |   |   | • |   |   |   |   |   | • |  |

| ⊗ <b>E</b> xam master₀              | ■ Manage Classes                                                         |                 | AMS Demo        | AMS Demo 🖂 Messages 0 🐼 Settings 🚽 Logout |  |  |  |  |
|-------------------------------------|--------------------------------------------------------------------------|-----------------|-----------------|-------------------------------------------|--|--|--|--|
| Academic Manager<br>Go to User Mode | Import Users                                                             |                 |                 | *                                         |  |  |  |  |
|                                     | Class Group                                                              | Program Group   | Study Area      |                                           |  |  |  |  |
|                                     | Test Class 🔻                                                             | Please Select 🔻 | Please Select * |                                           |  |  |  |  |
| Classes -                           | (optional)                                                               | (optional)      | (Required)      |                                           |  |  |  |  |
|                                     |                                                                          |                 |                 |                                           |  |  |  |  |
| Manage Classes                      | Import Instructions/Information                                          |                 |                 |                                           |  |  |  |  |
| Email a Class                       |                                                                          |                 |                 |                                           |  |  |  |  |
|                                     | Users                                                                    |                 |                 |                                           |  |  |  |  |
|                                     | Abb John Johnabb@email.com Student<br>Acc Jane Janeacc@email.com Student |                 |                 |                                           |  |  |  |  |
|                                     | Add Joe Joeadd@email.com Student                                         | <b>L</b> L      |                 |                                           |  |  |  |  |
|                                     |                                                                          |                 |                 |                                           |  |  |  |  |
|                                     |                                                                          |                 |                 |                                           |  |  |  |  |
|                                     |                                                                          |                 |                 |                                           |  |  |  |  |
|                                     |                                                                          |                 |                 |                                           |  |  |  |  |
|                                     |                                                                          |                 |                 |                                           |  |  |  |  |
|                                     |                                                                          |                 |                 |                                           |  |  |  |  |
|                                     |                                                                          |                 |                 |                                           |  |  |  |  |
|                                     |                                                                          |                 |                 | - A                                       |  |  |  |  |
|                                     |                                                                          |                 |                 |                                           |  |  |  |  |
|                                     | 🔲 Don't send registration emails 🕐 🥧                                     |                 |                 |                                           |  |  |  |  |
|                                     | Import Users                                                             |                 |                 |                                           |  |  |  |  |
|                                     |                                                                          |                 |                 |                                           |  |  |  |  |
|                                     |                                                                          |                 |                 | (RELP)                                    |  |  |  |  |
|                                     | Copyright © 2017, Exam Master Corporation. All right                     | hts reserved.   |                 | System Info   Contact Us   Feedback, relp |  |  |  |  |

Check the box **Don't Send Registration Emails** to avoid triggering Spam filters. Emails will not send passwords to users; if you assign users a password, please send it to them in an email.

4. Click Import Users